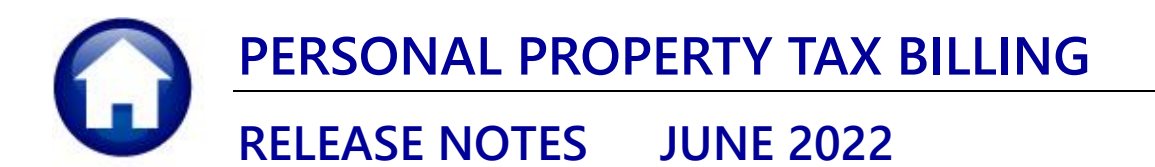

This document explains new product enhancements added to the **ADMINS Unified Community (AUC) PERSONAL PROPERTY TAX** system.

### CONTENTS

# 1 CLEARING DATA FROM A FIELD [Information]

When removing data in a field use {Spacebar} | {Enter} to clear the field.

## 1.1 Example – Voiding a "No Check" or "Wire" in Accounts Payable

Users report being unable to remove data that exists on a screen. For example, processing a **"No Check"** or **"Wire"** in Accounts Payable stamps the cleared date on the record when it is disbursed. To void a **"No Check"**, or **"Wire"**, the "Cleared Date" for the transaction must be blank.

In the example, the "No Check" #4000693 is to be voided. Go to:

| Bank Account Management                                                          |                                                     |                                                           |                 |                      |      |  |  |  |
|----------------------------------------------------------------------------------|-----------------------------------------------------|-----------------------------------------------------------|-----------------|----------------------|------|--|--|--|
| Goto                                                                             | Bank: EAST                                          |                                                           |                 |                      |      |  |  |  |
| Actions                                                                          | BANK Last Ck# 0329346                               | View                                                      | Restric<br>From | t View to Check Date |      |  |  |  |
| 3 Listing                                                                        |                                                     | Outstanding Check                                         | s               |                      |      |  |  |  |
| 4 Clear Checks<br>5 To Bank                                                      | 00000-0000                                          | <ul> <li>Cleared Checks</li> <li>Voided Checks</li> </ul> |                 |                      |      |  |  |  |
|                                                                                  |                                                     | ,                                                         |                 |                      |      |  |  |  |
| 1 Check 2 Check                                                                  | Date Type Warrant Payable To                        | Amount                                                    | Status          | Voided Cleared Det   | ail  |  |  |  |
| 4000210 15-Nov-                                                                  | 2018 No Chec 005831 AFL-CIO AFSCME LOCAL 747        | 20,00                                                     | Issued          | 22-Oct-2018 6 V      | Viev |  |  |  |
| 4000211 15-Nov-                                                                  | 2018 No Chec 005831 AFLAC- DIS/DENTAL GA            | 63.57                                                     | Issued          | 22-Oct-2018          |      |  |  |  |
| 4000212 15-Nov-                                                                  | 2018 No Chec 005831 GREAT-WEST RETIREM SVC - WELLS  | 370,19                                                    | Issued          | 22-Oct-2018          |      |  |  |  |
|                                                                                  |                                                     |                                                           |                 |                      |      |  |  |  |
| 22-Oct-2018                                                                      |                                                     |                                                           |                 |                      |      |  |  |  |
| The system has automatically supplied a cleared date. To erase the d 22-Oct-2018 |                                                     |                                                           |                 |                      |      |  |  |  |
| data position the surger in the field and proce (Speecher) [[Enter]]             |                                                     |                                                           |                 |                      |      |  |  |  |
| date, position the cursor in the field and press {Spacebar} {Enter}              |                                                     |                                                           |                 |                      |      |  |  |  |
|                                                                                  |                                                     |                                                           |                 | 22-Oct-2018          |      |  |  |  |
| 9001795 28-Sep-                                                                  | 2018 Wire Tr 005830 TOWN OF BELL-GROUP INS CL T F   | 208,74                                                    | Issued          | 22-0ct-2018          |      |  |  |  |
|                                                                                  |                                                     |                                                           |                 |                      |      |  |  |  |
| 4000210 15-Nov-                                                                  | -2018 No theo 005831 HFL-LUO AFSUME LUCAL /4/       | 20,00                                                     | Issued          | p2-0et-2018          |      |  |  |  |
| 4000211 15-Nov-                                                                  | -2018 No Linec pussasi IHFLHC- DISZDENTAL GA        | 63,57                                                     | Issued          | P2-Uct-2018          |      |  |  |  |
| 4000212 15-Nov-                                                                  | -2018 No theo 005831 GREAT-WEST RETIREM SVC - WELLS | 370,19                                                    | Issued          |                      |      |  |  |  |
| 4000213 15-Nov-                                                                  | -2018 No Chec 1005831 JUREAL-WEST RETIREM SVC-WELLS | 123,00                                                    | Issued          | 22-Oct-2018 6        | View |  |  |  |
| 9001797 15-Nov-                                                                  | -2018 Wire in possai Mutual of oMAHA Co             | 13,50                                                     | Issued          | 22-0ct-2018          |      |  |  |  |

#### Accounts Payable Bank Reconciliation Bank Account Management – By Check Date

While this example used the Accounts Payable cleared date, this works on most fields in the AUC system.

[ADM-AUC-SY-8242]

# 2 SITE-SPECIFIC ERROR CHECKS

**ADMINS** offers **Site-Specific Error Checks** to provide points of customization. Set the checks to work with your business rules; the ones shown here are for illustration.

There are three action code options for each error check, if the system detects an error:

• Warning - the user will be notified via a report, but the process will be allowed to continue

• Hard Error – the user will be notified via a report with the message prefixed by three asterisks, and the process will stop and require corrective action before continuing

• No Message – no report is produced/no notification is made, and the process can continue

To access all the checks, from the menu, select:

| ons Task Code PER Vindor ABA N<br>Description<br>ABA Number required For ACH Vendor<br>Task Codes<br>Code Description<br>PAPA Rocourts Pegaba<br>BMNK Vendor Bark Roco<br>BMNK Vendor Bark Roco                                                                                                    | wher Error Checks Action Code Warning  Hard Erro To FError Checks Entry Error Checks Error Check                                                                                                    | or ONo Message  | Value<br>9   | Buttons<br>1 Edit |  |
|----------------------------------------------------------------------------------------------------|----------------------------------------------------------------------------------------------------|-----------------|--------------|-------------------|--|
| Description<br>RBA Number required for ACH Vendor<br>I Task Codes<br>Code Description<br>RBA Verdor RBA Number<br>PA Accounts Payable<br>BM4K Vendor Bark Roce<br>BM4KACF Vendor Bark Roce                                                                                                    | Action Code<br>Warning Hard Error<br>Ferror Checks<br>Error Checks                                                                                                    | ror ONo Message | Value  Value | Buttons<br>1 Edit |  |
| ABA Number required for ACH Vendor           Image: Task Codes           Code         Description           Image: Task Codes         Page Number           Image: Task Code         Page Number           Image: Task Code         Page Number           Image: Task Code         Page Number           Image: Task Code         Page Number           Image: Task Code         Page Number           Image: Task Code         Page Number                                                                                                    | Warning Hard Errc<br>Warning Hard Errc<br>To<br>To<br>Fror Checks<br>Entry Error Checks<br>Error Check                                                                                                    | No Message      |              | 1 Edit            |  |
| Code     Code     Code     Code     Pescription     Pape     Percent Pape     Percent  | )<br>To<br>r Error Checks<br>Error Checks<br>Error Check                                                                                                    |                 |              |                   |  |
| Code Description<br>HDA Vendor RDA Number<br>AP Accounts Payable<br>BMMK Vendor Bark Acco<br>BMMKACT Vendor Bark Acco                                                                                                    | To<br>r Error Checks<br>Entry Error Checks<br>Error Check                                                                                                    | of              |              |                   |  |
| PANDO     PANDO     P | unt Error Check<br>unt Tupe Error Check<br>or Checks<br>Order Entry Error Check<br>no Checks<br>r & Radiesse Error Checks<br>error checks<br>error checks<br>or Checks<br>or Checks<br>Error Checks<br>Error Checks<br>ate Radress Errors<br>ate Radress Errors | ×               |              |                   |  |
| OK Find Sea                                                                                                    | arch Cancel Help Eo                                                                                                    |                 |              |                   |  |

System Site-Specific Error Checks

To find a code, use the lookup.

Select Actions > [Edit List] to print a list of all site-specific error check options with the values for the current site.

All the screens have a column for Sequence #, Description, Action Code, Value, and Buttons.

Select the sequence number and click on **[1 Edit]** in the buttons column to change a value.

The selected radio buttons shown in the action column are not recommendations but represe value. site must make determinations based on their business practice.

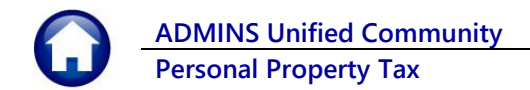

### 2.1 Personal Property Tax

| x                                       |          |                                             |   |             |            |               |           |                                    |
|-----------------------------------------|----------|---------------------------------------------|---|-------------|------------|---------------|-----------|------------------------------------|
| Maintenance                             | >        |                                             |   |             |            |               |           |                                    |
| Billing - Real Estate                   | >        |                                             |   |             |            |               |           |                                    |
| Billing - Personal Property             | >        |                                             | 1 |             |            |               |           |                                    |
| Cranston Sewer and Pretreatment Billing | >        |                                             |   | ETTER [AUC] | 9008-Perso | nal Property  | Site Spec | ific Error Check                   |
| Abatements                              | >        |                                             |   |             |            |               |           |                                    |
| Exemptions                              | >        |                                             |   |             |            | Personal      | Property  | Site Specific Error Check          |
| Sales History                           | >        |                                             | ł | Goto        |            | reisonai      | riopenty  | One opecine Endroneek              |
| Betterments                             | >        |                                             |   |             |            |               |           | <b>I-</b>                          |
| Liens                                   | >        |                                             |   | Actions     |            |               | Code      | Description                        |
| Omit/Revised/Suppl Billing              | >        |                                             |   |             |            | 1 Goto Detail | PPUWN     | PP Uwnership Update Hddress Errors |
| Demands                                 | >        |                                             |   |             |            |               | PPUWNUWN  | PP Uwnership Update Uwner Errors   |
| Queries                                 | >        |                                             |   |             |            |               | PRUADR    | Property Address Error Checks      |
| Reports                                 | ,        |                                             |   |             |            |               | PROMST    | Property Master Error Checks       |
| Tabler                                  | Ś        |                                             |   |             |            |               | PROOWN    | Property Owner Error Checks        |
| Madula Maintananan                      | - (r     | Paul Estate Madula Cantrol                  | 1 |             |            |               | PROVAL    | Property Value Error Checks        |
| Interfaces descerts                     | ÷.       | Real Estate Module Control                  |   |             |            |               |           |                                    |
| interraces/imports                      | <u>í</u> | Real Estate Oser Defined Labels             |   |             |            |               |           |                                    |
| Site Specific                           | >        | Real Estate Site Specific Error Checks      |   |             |            |               |           |                                    |
| Help Reference Library                  |          | Personal Property Module Control            |   |             |            |               |           |                                    |
|                                         | N        | Personal Property User Defined Labels       |   |             |            |               |           |                                    |
|                                         |          | Personal Property Site Specific Error Check |   |             |            |               |           |                                    |

#### Tax ▶ Module Maintenance ▶ Personal Property Site-Specific Error Checks

Click on **[1 Goto Detail]** to display the Site-Specific Error Checks. There are six categories of error checks for Personal Property: PPOWN, PPOWNOWN, PROADR, PROMST, PROOWN, and PROVAL. Each screen is described in the table below.

| Seq      |   | Description                      | Action Code                         |
|----------|---|----------------------------------|-------------------------------------|
| PPOWN    |   | PP Ownership Update Address Erro |                                     |
|          | 1 | Address Record does not Exist    | O Warning ⊙ Hard Error O No Message |
|          | 2 | Blank Address Line 1             | • Warning O Hard Error O No Message |
|          | 3 | Blank City                       | • Warning O Hard Error O No Message |
|          | 4 | Blank State                      | • Warning O Hard Error O No Message |
|          | 5 | Blank Zipcode                    | O Warning O Hard Error ⊙ No Message |
| PPOWNOWN |   | PP Ownership Update Owner Err    |                                     |
|          | 1 | No Ownership Record              | O Warning ⊙ Hard Error O No Message |
| PROADR   |   | Property Address Error Checks    |                                     |
|          | 1 | Blank name                       | O Warning ⊙ Hard Error O No Message |
|          | 2 | Blank Address Line               | O Warning ⊙ Hard Error O No Message |
|          | 3 | Blank city                       | O Warning ⊙ Hard Error O No Message |
|          | 4 | Blank State                      | O Warning ⊙ Hard Error O No Message |
|          | 5 | Blank Zip Code                   | O Warning ⊙ Hard Error O No Message |
| PROMST   |   | Property Master Error Checks     |                                     |
|          | 1 | Blank Street                     | • Warning O Hard Error O No Message |
|          | 2 | Blank Number                     | • Warning O Hard Error O No Message |
|          | 3 | Blank DBA Name                   | • Warning O Hard Error O No Message |
| PROVAL   |   | Property Value Error Checks      |                                     |
|          | 1 | Blank Use Code                   | O Warning ⊙ Hard Error O No Message |
|          | 2 | Blank Property Value             | • Warning O Hard Error O No Message |
|          | 3 | Blank Account with Values        | O Warning O Hard Error ⊙ No Message |

[ADM-AUC-SY-8238]

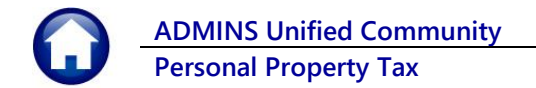

## **3 HELP REFERENCE LIBRARY**

The following new or updated documents were installed in the Help Reference Library and updated content was published on **ADMINS**.com.

#### Tax ▶ Help Reference Library

### 3.1 New or Updated Documents

Abatements

RE-550 Abatement History Report

Updated

### 3.2 New Content on ADMINS.Com

This list of new videos on the ADMINS.com website shows the length of each video in [minutes:seconds].

| Clear Data from a Field [1:17]     | [New] |
|------------------------------------|-------|
| Favorites Screen [2:23]            | [New] |
| How to Exit from AUC [1:54]        | [New] |
| Index of Help Documents [0:51]     | [New] |
| Log in to the Training Area [2:04] | [New] |
| Quick Task Selector [2:12]         | [New] |
| Reset an AUC Password [2:00]       | [New] |